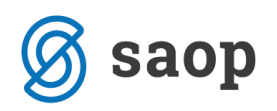

# Fizioterapija v modulu iCenter sociala, zdravstvo in obračun

Modul iCenter Sociala, zdravstvo in obračun (v nadaljevanju SZO) omogoča vodenje fizioterapije.

Evidentiranje fizioterapije (diagnoza in načrt) se začne že v samem zdravstvenem kartonu po pregledu fiziatra. Navodila **Vodenje zdravstvenega kartona v modulu iCenter sociala, zdravstvo in obračun** so vam na voljo na povezavi http://help.icenter.si/sl/vodenje-zdravstvenega-kartona-v-modulu-icenter-sociala-zdravstvo-obracun

Storitve fizioterapije evidentiramo v formi **Delo – Fizioterapija – Vnos** oziroma **Hiter vnos.** Formi **Opis, načrt in cilji** ter **Evalvacija** nam omogočata pripravo individualnega načrta za posameznika. Načrt fizioterapije je združljiv z individualnim načrtom ostalih služb. Podrobna navodila za pripravo individualnega načrta so vam na voljo na povezavi <u>http://help.icenter.si/sl/izdelava-osebnega-nacrta-v-</u> <u>modulu-icenter-sociala-zdravstvo-obracun</u>

Na voljo imamo tudi izpis različnih **Poročil**, kot so na primer *Letno poročilo fizioterapije, Plan fizioterapije, Pregled fizioterapije,...* 

V nadaljevanju navodil sta predstavljena oba načina vnosa storitev fizioterapije (Vnos in Hitri vnos).

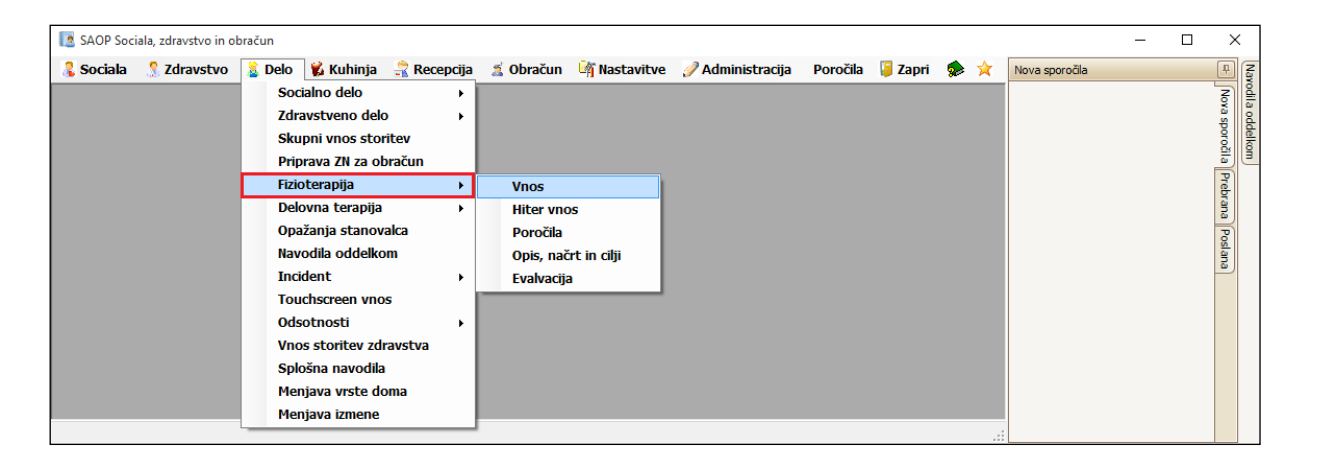

## Vnos

Preko forme **Delo – Fizioterapija – Vnos** vnašamo storitve fizioterapije za posameznika. Forma je razdeljena na tri polja:

• Predpisane fizioterapije

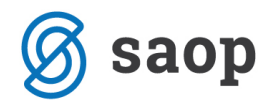

Podatkov na tem mestu ne moremo vnašati. Podatki se samodejno prenesejo iz forme **Zdravstvo – Zdravstveni karton – Načrt fizioterapije**.

|   | Predpisane fizi | isane fizioterapije |                        |  |  |  |  |  |  |  |  |  |  |
|---|-----------------|---------------------|------------------------|--|--|--|--|--|--|--|--|--|--|
|   | Na datum 🔺      | Zdravnik            | Opis                   |  |  |  |  |  |  |  |  |  |  |
| • | 01.06.2016      | Metka               | podroben opis terapije |  |  |  |  |  |  |  |  |  |  |
|   |                 |                     |                        |  |  |  |  |  |  |  |  |  |  |
|   |                 |                     |                        |  |  |  |  |  |  |  |  |  |  |
|   |                 |                     |                        |  |  |  |  |  |  |  |  |  |  |

### • Plan fizioterapije

Podatke vnašamo vrstično. V polju *Fizioterapija* izberemo planirano storitev, ter v poljih *Datum od – do* določimo obdobje izvajanja storitve. Zapišemo tudi kolikokrat *Na dan, Na teden* oziroma *Na mesec* se storitev v določenem obdobju izvaja. V polje *Dodaten opis* lahko vnesemo poljubno besedilo.

| $\square$ | 'lan fizioterapije        |            |            |        |          |          |              |  |  |  |  |  |
|-----------|---------------------------|------------|------------|--------|----------|----------|--------------|--|--|--|--|--|
|           | Fizioterapija             | Datum od 👻 | Datum do   | Na dan | Na teden | Na mesec | Dodaten opis |  |  |  |  |  |
| *         |                           |            | Nov vpis   |        |          |          |              |  |  |  |  |  |
| ₽         | AKTIVNE VAJE-INDIVIDUALNE | 01.01.2016 | 30.06.2016 | 1      | 5        |          |              |  |  |  |  |  |
|           |                           |            |            |        |          |          |              |  |  |  |  |  |
|           |                           |            |            |        |          |          |              |  |  |  |  |  |

#### • Realizacija

Podatke vnašamo vrstično. V polju *Fizioterapija* izberemo opravljeno storitev, v polju *Datum* določimo datum opravljene storitve, v polju *Količina* pa določimo količino. V kolikor je bila storitev opravljena večkrat na dan, spremenimo količino. Vnos iste storitve na isti dan ni možen. V polje *Dodaten opis* lahko vnesemo poljubno besedilo.

| $\bigcap$ | Realizacija               |            |          |              |  |  |  |  |  |  |  |  |  |
|-----------|---------------------------|------------|----------|--------------|--|--|--|--|--|--|--|--|--|
|           | Fizioterapija             | Datum 👻    | Količina | Dodaten opis |  |  |  |  |  |  |  |  |  |
| *         |                           |            | lov vpis |              |  |  |  |  |  |  |  |  |  |
| ►         | AKTIVNE VAJE-INDIVIDUALNE | 01.01.2016 | 1        |              |  |  |  |  |  |  |  |  |  |
|           |                           |            |          |              |  |  |  |  |  |  |  |  |  |

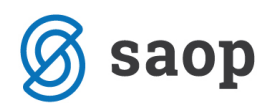

V vseh treh poljih podatke shranimo s klikom na *Enter* oziroma s klikom miške v prazno polje preglednice. Če se pri vnosu zmotimo, lahko podatek izbrišemo tako, da se postavimo na vrstico z napačnim vnosom in kliknemo na gumb *Delete*.

Podatek *Fizioterapija* se izbere in vnaša na podlagi šifranta, ki ga lahko poljubno urejamo. Do šifranta dostopamo preko *Zdravstvo – Šifranti – Šifrant zdravstva – Fizioterapija*.

## Hitri vnos

Preko forme **Delo – Fizioterapija – Hitri vnos** vnašamo storitve fizioterapije za več uporabnikov hkrati.

Forma je razdeljena na tri zavihke. Način vnosa storitev je na vseh treh zavihkih enak. V nadaljevanju je podrobneje predstavljeno, katere podatke moramo vnesti na posameznem zavihku, da se storitev uspešno evidentira.

## • Fizioterapija

V polju za vnos storitev določimo *Datum* opravljene storitve, nato v polju *Terapije* določimo opravljeno storitev, v polju *Količina* pa količino. V kolikor je bila storitev opravljena večkrat na dan, spremenimo količino. Vnos iste storitve na isti dan ni možen. V polje *Dodatno* lahko zapišemo poljuben tekst.

V *polju za izbiro uporabnikov* se nam prikažejo le uporabniki, ki imajo izbrano terapijo planirano. Iz seznama "poklikamo" posameznike, katerim je bila storitev opravljena. S klikom na izbranega uporabnika, se storitev zapiše v preglednico.

|                                                                       | Vnos s | toritev        |            |     |                                                                           |                           | _          |          | ×       |  |  |                 |  |  |
|-----------------------------------------------------------------------|--------|----------------|------------|-----|---------------------------------------------------------------------------|---------------------------|------------|----------|---------|--|--|-----------------|--|--|
| Zajem podatkov od: 20.04.2016 🖌                                       |        |                |            | Izp |                                                                           |                           |            |          |         |  |  | <u>Navodila</u> |  |  |
| Uporabniki                                                            |        |                |            | F   | Fizioterapija 📔 Fizioterapija - 2 🗍 Fizioterapija - 3 🗍 Načrtovani posegi |                           |            |          |         |  |  |                 |  |  |
| Oddelek:                                                              |        |                |            |     | Datum                                                                     | : 20.06.2016 🖌            |            |          |         |  |  |                 |  |  |
| Prikazani so samo uporabniki,<br>ki imajo določeno terapijo planirano |        |                |            |     | Terapija: AKTIVNE VAJE-INDIVIDUALNE                                       |                           |            |          |         |  |  | Količina: 1     |  |  |
| r                                                                     | Šifra  | Priimek in ime | Sprejet    |     | Dodatno                                                                   |                           |            |          |         |  |  |                 |  |  |
| Þ                                                                     | 00393  | ALICA ALISON   | 03.12.2015 |     |                                                                           |                           |            |          |         |  |  |                 |  |  |
|                                                                       |        |                |            |     | Sem povlecite stolpec, če želite grupacijo fizioterapije po tem stolpcu   |                           |            |          |         |  |  |                 |  |  |
|                                                                       |        |                |            |     | Uporabnik                                                                 | Fizioterapija             | Datum      | Količina | Dodatno |  |  |                 |  |  |
|                                                                       |        |                |            | ►   | BILBO BAGINS                                                              | AKTIVNE VAJE-INDIVIDUALNE | 01.01.2016 | 1        |         |  |  |                 |  |  |
|                                                                       |        |                |            |     | ALICA ALISON                                                              | AKTIVNE VAJE-INDIVIDUALNE | 01.01.2016 | 1        |         |  |  |                 |  |  |
|                                                                       |        |                |            |     |                                                                           |                           |            |          |         |  |  |                 |  |  |
|                                                                       |        |                |            |     |                                                                           |                           |            |          |         |  |  | >               |  |  |

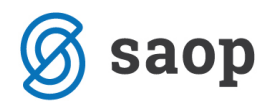

## • Fizioterapija 2

V polju za vnos storitev določimo *Datum* opravljene storitve, nato v polju *Stanovalec* določimo uporabnika, ki mu je bila storitev opravljena. V polju *Količina* vnesemo količino. V kolikor je bila storitev opravljena večkrat na dan, spremenimo količino. Vnos iste storitve na isti dan ni možen. V polje *Dodatno* lahko zapišemo poljuben tekst.

V *polju za izbiro storitev* se nam prikažejo le terapije oziroma storitve, ki so za izbranega uporabnika predpisane oziroma planirane. Iz seznama "poklikamo" storitve, ki so bile opravljene. S klikom na izbrano storitev, se le-ta zapiše v preglednico.

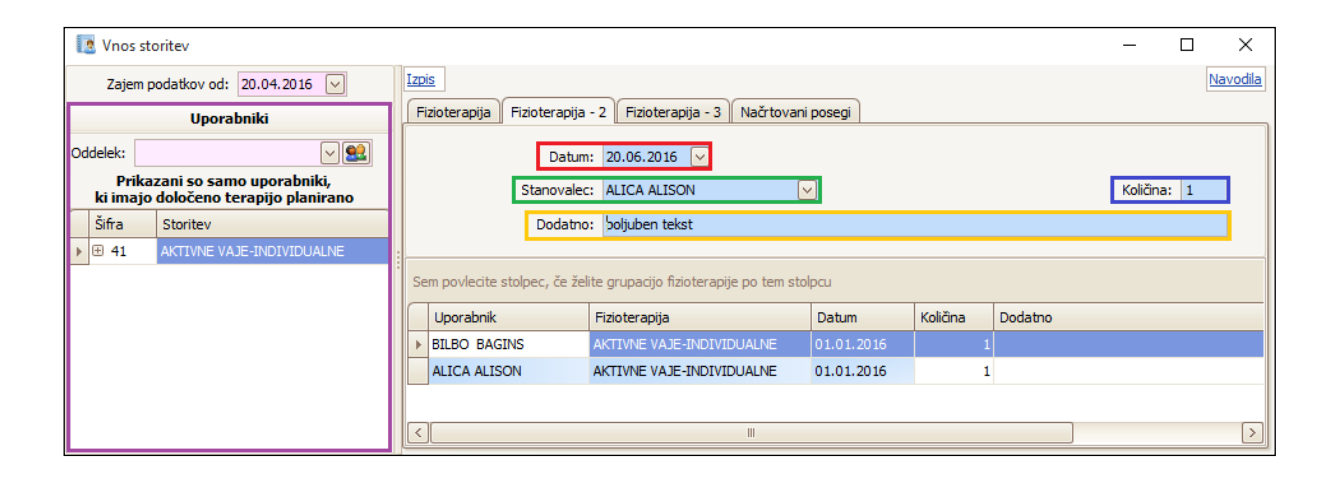

## • Fizioterapija 3

V polju za vnos storitev določimo *Datum* opravljene storitve, nato v polju *Terapije* poiščemo opravljeno storitev. V polju *Količina* določimo količino. V kolikor je bila storitev opravljena večkrat na dan, spremenimo količino. Vnos iste storitve na isti dan ni možen. V polje *Dodatno* lahko zapišemo poljuben tekst.

V *polju za izbiro uporabnikov* "poklikamo" posameznike, katerim je bila storitev opravljena. S klikom na izbranega uporabnika, se storitev zapiše v preglednico.

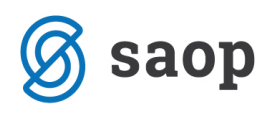

| 1        | 🙎 Vnos : | storitev              |           |                      |                       |                                    |                                  |          |      |       |          |                           | — |  | ×               |
|----------|----------|-----------------------|-----------|----------------------|-----------------------|------------------------------------|----------------------------------|----------|------|-------|----------|---------------------------|---|--|-----------------|
|          | Zajem    | podatkov od: 20.04.2  | 016 🖂     |                      | Izpis                 |                                    |                                  |          |      |       |          |                           |   |  | <u>Navodila</u> |
|          |          | Uporabniki            |           |                      | Fizioterapija Fiziot  | terapija -                         | 2 Fizioterapija - 3 Načrtov      | ani pose | gi ) |       |          |                           |   |  |                 |
| Oddelek: |          |                       |           |                      |                       |                                    |                                  |          |      | Šifra | Opis     |                           |   |  |                 |
|          | Prik     | azani so samo upora   | abniki,   |                      | Datum: 20.0           | 6 2016                             |                                  |          | F    | 10    | ENOOS    | NI SKLEPI                 |   |  |                 |
|          | ki imaj  | o določeno terapijo j | planirano |                      | Datum, 20.0           | 0.2010                             |                                  |          |      | 11    | VEČOSI   | VI SKLEPI                 |   |  |                 |
|          | Šifra    | Priimek in ime        | Sprejet   | ^                    | Količina: 1           | Količina: 1<br>Dodatno:            |                                  |          |      | 12    | HIDRO    | HIDROTERAPIJA V BAZENU    |   |  |                 |
| Þ        | 00393    | ALICA ALISON          | 03.12.2   | Т                    | Dodatno:              |                                    |                                  |          |      | 13    | LOKAL    | IO GRETJE (IR)            |   |  |                 |
|          | 00396    | AMIDALA PADME         | 12.12.2   |                      |                       |                                    |                                  | 14       |      |       | SPLOŠN   |                           |   |  |                 |
|          | 00394    | BILBO BAGINS          | 05.12.2   |                      |                       |                                    |                                  |          |      | 15    | VROČI    | OVITKI, OBKLADK NAR. FAK. |   |  | $\sim$          |
|          | 00383    | HARRY POTTER          | 1         | Sem povlacita stolpa | r če želite           | e grupacijo fizioteranije po tem j | stologu                          |          |      |       |          |                           |   |  |                 |
|          | 00385    | JACK SPARROW          | 07.09.2   | н                    | Sem poviedite stoiper | c, ce zente                        | e grapacijo nzioterapije po term | scoipeu  |      |       |          |                           |   |  |                 |
|          | 00386    | LOKI MARVEL           | 15.09.2   |                      | Uporabnik             | F                                  | Fizioterapija                    | Dati     | um   |       | Količina | Dodatno                   |   |  | Izvajalec       |
|          | 00397    | MAD MAX               | 10.01.2   | Т                    | BILBO BAGINS          | P                                  | AKTIVNE VAJE-INDIVIDUALNE        | 01.0     | 1.2  | 016   | 1        |                           |   |  | Skrbnik         |
|          | 00401    | NINEFINGERS LOGEN     | 26.01.2   | Т                    | ALICA ALISON          | A                                  | AKTIVNE VAJE-INDIVIDUALNE        | 01.0     | 1.2  | 016   | 1        |                           |   |  | Skrbnik         |
|          | 00404    | PANDA BEAR            | 01.02.2   | Т                    |                       |                                    |                                  |          |      |       |          |                           |   |  |                 |
|          | 00387    | ROBIN HOOD            | 05.02.2   |                      | <                     |                                    |                                  |          |      |       |          |                           |   |  | >               |

Na formi *Hitri vnos* imamo tudi možnost zapisa *Načrtovanih posegov* (zadnji zavihek na formi). V zavihek vpisujemo načrtovane posege fizioterapije. Vnesemo *Datum, Kraj, Razlog, Način plačila* (*oproščen, samoplačnik, zavarovalnica, proračun*) ter *Razlog obravnave*. V polje *Dodatno* lahko dopišemo poljuben tekst. S klikom na izbranega uporabnika, se storitev zapiše v preglednico.

| Izpis   Fizioterapija Fizioterapija - 2 Fizioterapija - 3 Načrtovani posegi | <u>Navodila</u> |
|-----------------------------------------------------------------------------|-----------------|
| Datum: 20.06.2016 OD: 20.06.2016 Kraj: Razlog: SPLOŠNI PREGLED V            |                 |
| Dodatno:                                                                    | ~<br>~          |

V vseh zavihkih velja - če smo se pri vnosu podatkov zmotili in želimo podatke izbrisati, se postavimo na vrstico z napačnim vnosom in na tipkovnici izberemo gumb **Delete**.

Podatek *Terapija, Razlog* in *Razlog obravnave* se izbere in vnaša na podlagi šifranta, ki ga lahko poljubno urejamo. Do šifranta dostopamo preko *Zdravstvo – Šifranti – Šifrant zdravstva – Fizioterapija* oziroma *Načrtovani posegi* oziroma *Razlogi*.